五輪マークを作ろう 1 / 4

# 五輪マークを作ろう

五輪マークは下の図のように隣り合う輪の重なりが互いに上と下になっています。

このような重なりはワードでは通常はできませんが、重なり部分で半分に分けてつなぎ 合わせるとワードで五輪マークを作ることができます。

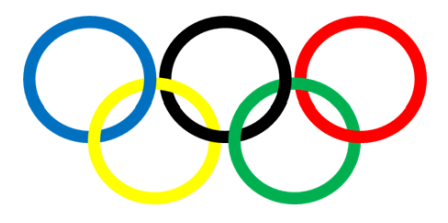

# 五輪マークの作り方

- 1. 円を5つ作ります
  - 「挿入』タブの『図』グループの[図形]をクリックし、表示された図形メニューの[楕円]を右クリックして[描画モードのロック]をクリックします。
  - ②紙面の空いたところでポインターを少しずらしながら5回クリックします。
  - ③ [Esc] キーを押して選択を外します。

# 2. 5つの円を輪にします

- 「ホーム」タブの『編集』グループの [選択] をクリックし、表示されたメニューの [オブジェクトの選択] をクリックします。
- ②マウスの左をクリックして少し動かしすとポインターが十字になるので、先に描いた5つの円をドラッグして囲んで5つの円を選択します。
- ③ 『図形の書式』タブの『図形のスタイル』グループの [図形の塗りつぶし] をクリ ックして表示された『パレット』の [塗りつぶしなし] をクリックします。
- ④同じく『図形のスタイル』グループの[図形の枠線]をクリックして表示されたパレットの[太さ]をクリックし、表示されたメニューの[6pt]をクリックします。
  ⑤[Esc]キーを押して選択を外します。

## 3.5つの輪に色を塗ります

- ①5つの輪の作成順にクリックして選び、『図形の書式』タブの『図形のスタイル』グ ループの『図形の枠線』を使い次のように図形の枠線に色を塗ります。
- ②最初の輪を選び『図形の書式』タブの『図形のスタイル』グループの「図形の枠線」をクリックして表示されたパレットの「青」をクリックします。
- ③二番目の輪を選び「黄」をクリックします。
- ④三番目の輪を選び [黒、テキスト1] をクリックします。
- ⑤四番目の輪を選び [緑] をクリックします。

# 五輪マークを作ろう 2 / 4

⑥五番目の輪を選び [赤] をクリックします。

⑦赤が一番上になっています。

- 4. 五輪マークを納める枠を作ります
  - 「挿入」タブの『図』グループの[図形]をクリックし、表示された図形メニューの[正方形/長方形]をクリックします。
  - ②紙面の空いたところでクリックして正方形を描画します。
  - ③『図形の書式』タブの『サイズ』グループの『高さ』に「35」『幅』に「85」を入 力します。
  - ④『図形の書式』タブの『図形のスタイル』グループの[図形の塗りつぶし]をクリックして表示された『パレット』の[塗りつぶしなし]をクリックします。

### 5. 枠の中で5つの輪を五輪マークのようにします

①5つの輪を枠の中に収めるよう移動します。

- ②右から『青』『黄』『黒』『緑』『赤』と並べ『青』は左縦線に左側が接するよう、『赤』は右縦線に右側が接するように移動します。
- ③『ホーム』タブの『編集』グループの [選択] をクリックし、表示されたメニューの [オブジェクトの選択] をクリックします。
- ④マウスの左をクリックして少し動かしすとポインターが十字になるので、先に描いた枠全体をドラッグして囲んで枠と5つの円を選択します。
- ⑤マウスの左をクリックして少し動かしすとポインターが十字になるので、枠を覆う ようにドラッグして枠内をすべて選択します。
- ⑥『図形の書式』タブの『配置』グループの[配置]をクリックして表示されたメニ ューの[上下中央揃え]をクリックします。
- ⑦枠を5つの輪から外します。
- ⑧『ホーム』タブの『編集』グループの [選択] をクリックし、表示されたメニューの [オブジェクトの選択] をクリックします。
- ⑨マウスの左をクリックして少し動かしすとポインターが十字になるので、5つの輪を覆うようにドラッグして5つの輪をすべて選択します。
- ⑩ 『図形の書式』タブの『配置』グループの [配置] をクリックして表示されたメニ ューの [左右に整列] をクリックします。
- ①『黄』と『緑』を選んで『下向き矢印』キーを適当回数押して下へ『黄』と『緑』の一番上をほかの3つの輪の上下中心線ほどに移動します。
- 6. 重ね方を反対にした五輪マークのようなものを作ります
  - ①『ホーム』タブの『編集』グループの[選択]をクリックし、表示されたメニューの[オブジェクトの選択]をクリックします。
  - ②マウスの左をクリックして少し動かしすとポインターが十字になるので、五輪マー

クのようにした5つの輪を覆うようにドラッグして5つの輪をすべて選択します。 ③コピーして空いた場所に『元の書式を保持』で貼り付けます。

④重なりの順を反対にするために、『緑』を選択し、『図形の書式』タブの『配置』グ ループの[前面へ移動]をクリックして表示されたメニューの[最前面へ移動]を クリックします。以下『黒』、『黄』『青』で同じく「最前面へ移動]をします。

### 7. 五輪マークを作る

- 「ホーム」タブの『編集』グループの [選択] をクリックし、表示されたメニューの [オブジェクトの選択] をクリックします。
- ②マウスの左をクリックして少し動かしすとポインターが十字になるので、『赤』が一番上の5つの輪を覆うようにドラッグして5つの輪をすべて選択します。
- ③コピーをして空いたところに『図』で貼り付け、『図の書式』タブの『配置』グルー プの[文字列の折り返し]をクリックして表示されたメニューの[前面]をクリッ クします。
- ④同じように『青』が一番上の5つの輪をコピーして『図』で貼り付け『文字の折り 返し』を『前面』にします。
- ⑤『挿入』タブの『図』グループの[図形]をクリックして[線]をクリックし、5 つの輪の図より少し長い線を水平に引きます。水平に引けない場合は、直線を引い てから『図形の書式』タブの『サイズ』グループの『横』に「0」を記入します。
- ⑥直線を『青』が一番上の5つの輪の図形に左右に線がはみ出るように重ねます。
- ⑦『ホーム』タブの『編集』グループの[選択]をクリックし、表示されたメニューの[オブジェクトの選択]をクリックします。
- ⑧マウスの左をクリックして少し動かしすとポインターが十字になるので、『青』が一番上の5つの輪と線を覆うようにドラッグして5つの輪すべてと線を選択します。
- ⑨『図形の書式』タブの『配置』グループの [配置] をクリックして表示されたメニ ューの「上下中央揃え]をクリックします。
- ⑩改めて5つの輪のみ選択して『図の形式』タブの『サイズ』グループの[トリミング]をクリックして表示されたメニューの[トリミング]をクリックすると下の図のようになります。

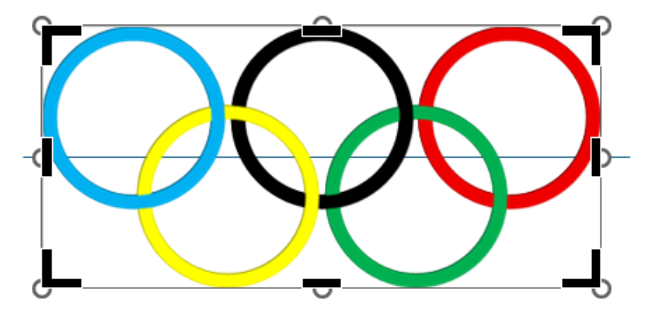

①下の太い黒線にポインターを移動するとポインターが『T』字になるので、ここで クリックしてまん中の線まで上にドラッグすると下半分が濃い灰色になります。こ

五輪マークを作ろう

4 / 4

こで『図の形式』タブの『サイズ』グループの [トリミング] をクリックします。 上半分だけが残ります。

- ②⑥以降⑩までと同じ手順を『赤』が一番上の5つの輪の図形に行います。
- ③上の太い黒線にポインターを移動するとポインターが『逆 T』字になるので、ここでクリックしてまん中の線まで下にドラッグすると上半分が濃い灰色になります。 ここで『図の形式』タブの『サイズ』グループの[トリミング]をクリックしま

す。下半分だけが残ります。

- (4)上半分と下半分を5つの輪になるように合わせます。
- ⑤『ホーム』タブの『編集』グループの[選択]をクリックし、表示されたメニューの「オブジェクトの選択]をクリックします。
- ⑥マウスの左をクリックして少し動かしすとポインターが十字になるので、あわせた 図形を覆うようにドラッグして合わせた図形を選択します。
- ① 『図の形式』タブの『配置』グループの [グループ化] をクリックして表示されたメニューの [グループ化] をクリックします。